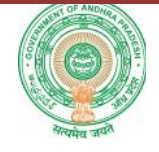

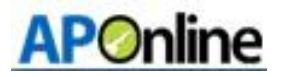

# User Manual for Medical Reimbursement - Claims

Prepared by APOnline

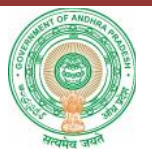

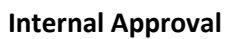

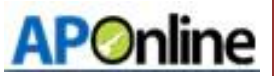

| Prepared by             | Date       |
|-------------------------|------------|
| Afroze Shabana          | 22.07.2017 |
| Reviewed by             | Date       |
| Raghavendrara Rao Jakka | 23.07.2017 |
| Approved by             | Date       |
| Ramasrinu D             | 24.07.2017 |

## **Distribution list**

| Name            | Role         |
|-----------------|--------------|
| B .Bala Kishore | Group Leader |

#### **Document Control Information**

| Version | Revision Date | Author | Affected<br>Sections | Brief Description of<br>Change |
|---------|---------------|--------|----------------------|--------------------------------|
| 1.0     | NA            | NA     | NA                   | NA                             |

# **Change Note History**

| Ref.<br>No. | Release Date | Version No. | Section No. | Page No. & Line No. | Remarks |
|-------------|--------------|-------------|-------------|---------------------|---------|
| 1           | NA           | NA          | NA          | NA                  | NA      |

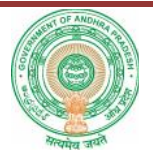

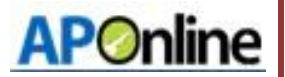

## Contents

| 1. | INTRODUCTION                           | 6  |
|----|----------------------------------------|----|
| 2. | OBJECTIVE                              | 6  |
| 3. | SCOPE                                  | 6  |
| 4. | ABBREVIATIONS                          | 6  |
| 5. | SOFTWARE AND TECHNOLOGIES              | 6  |
| 6. | PROCESS - Academic Student Performance | 7  |
| 7. | Change Management procedures           | 14 |
| 8. | Approvals                              | 14 |

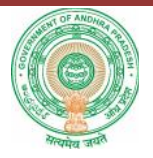

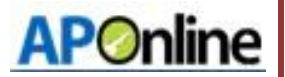

# List of Tables

| Table 1: List of Abbreviations     | 6  |
|------------------------------------|----|
| Table 2: Software and Technologies | 6  |
| Table 3: Approvals                 | 14 |

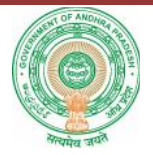

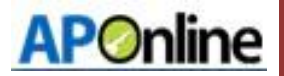

# List of Figures

| Figure 1: Home Page                 | 7 |
|-------------------------------------|---|
| Figure 2: E-Office Tab Page         | 7 |
| Figure 3: Login Page                | 8 |
| Figure 4: Select Menu Page          | 8 |
| Figure 5: Select PDF Page           | 9 |
| Figure 6: Select Type of Claim Page | 9 |
| Figure 7: Select Name Page          |   |
| Figure 8: Claim Form Page           |   |
| Figure 9: Unique ID Page            |   |
| Figure 10: Print Page               |   |
| Figure 11: Claim Selection Page     |   |
| Figure 12: Claim Form Page          |   |
| Figure 13: Unique ID Page           |   |
| Figure 14: Print Page               |   |
|                                     |   |

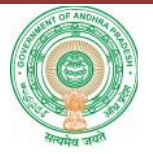

### **1.** INTRODUCTION

Department of school education portal <u>www.cse.ap.gov.in</u> was developed to bring all information related to education on a single platform. It was desired to monitor all data to make education an ennobling experience.

Various measures are being taken to enhance the performance of the students. One such measure is Continuous Comprehensive Evaluation. Hence it is desired to develop an application to capture performance of the students in four formative tests and three summative exams. To capture data an application was developed.

# **2.** OBJECTIVE

To claim Medical Reimbursement for employees of Department of School Education an online application is put in place to cut down on turn-around-time and to make it a transparent process.

# 3. SCOPE

The scope of this document is to explain the process of claiming medical reimbursement for both Inservice and retired employees.

### **4.** ABBREVIATIONS

#### Table 1: List of Abbreviations

| Abbreviation | Expansion             |
|--------------|-----------------------|
| MR           | Medical Reimbursement |

## **5.** SOFTWARE AND TECHNOLOGIES

#### **Table 2: Software and Technologies**

| S.No. | Software  | Version |
|-------|-----------|---------|
| 1     | JDK       | 1.6     |
| 2     | J2EE      | NA      |
| 3     | Struts    | 1.0     |
| 2     | SQLServer | 2012    |
| 3     | JBOSS     | 6.0     |

**APOnline** 

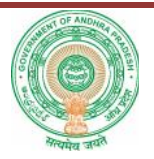

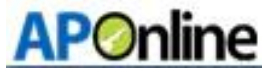

## 6. PROCESS – Medical Reimbursement Claim for In-service and retired employees

The process to apply for medical reimbursement claims online, and various steps involved in this process are defined below.

1. Navigate to portal <u>www.cse.ap.gov.in</u>.

| COMMISSIONERA<br>COVERNMENT OF ANDHRA PRADESH                                      | TE OF SC    | CHOOL ED               | UCATION               |                          |         |
|------------------------------------------------------------------------------------|-------------|------------------------|-----------------------|--------------------------|---------|
| 1 Home About Us                                                                    | Reports     | Graphs                 | n Photo Gallery       | Contact Us               | 🔍 Login |
| SRI. N CHANDRABABU NAIDU<br>HON'BLE CHIEF MINISTER<br>GOVERNMENT OF ANDHRA PRADESH |             | Hon'ble CM laun        | anning internet on of | au<br>change (AP Subject | Forum)  |
| Donale for Digital Glassroom                                                       |             |                        |                       |                          |         |
| Continuous Comprehensive Evaluation                                                | CURRENT     | NEWS:                  |                       |                          |         |
| Student mormation system                                                           | Prationa Av | vard 2016              |                       |                          |         |
| Mid Day Mard                                                                       | SL-PROVIS   | IONAL SENIORITY LIST ( | I SUPERINTENDENTS     |                          |         |
| Mid-bay moat                                                                       | PROVISION   | LIST OF PRATHEBIA AW   | ARDS 2016             |                          |         |

#### Figure 1: Home Page

2. On the home page click **Medical Reimbursement from E Office tab** as shown in Figure 1. The login screen appears. As shown in figure below.

|   | NEW: eHazar Training Videos         |                                                                  |                                                                                                    |
|---|-------------------------------------|------------------------------------------------------------------|----------------------------------------------------------------------------------------------------|
|   | NEWI User Manuals                   | eHazar Support Details                                           | Student<br>Corner                                                                                                    |
|   | Donate for Digital Classroom        | List of awardnes for Savitribal Phule State level Teacher awards | and children                                                                                                    |
|   | Continuous Comprehensive Evaluation | SE-PROVISIONAL SENIORITY LIST OF SUPERINTENDENTS                 | Corner                                                                                                    |
|   | Student Information System          | PROFORMA - SELF DEFENSE TRAINING                                 | Donor's                                                                                                    |
|   | UDISE                               |                                                                  | Corner 📥                                                                                                    |
|   | Mid-Day Meal                        | Quick Links                                                      |                                                                                                    |
|   | Geographic Information System (GIS) | Feedback<br>Success Stories Facebook                             | STATE MAP                                                                                                    |
|   | Asset Management System             | 🐑 Upload GOs                                                     |                                                                                                    |
|   | Exams & Results                     | C Recruitments                                                   | ALL NO                                                                                                    |
|   | Biometric Attendance System         | RTI Act                                                          | and the second second s |
|   | Children With Special Needs (CWSN)  | Privacy Policy                                                   | -                                                                                                    |
|   | Services Through External Agencies  |                                                                  | SCERT CAL                                                                                                    |
|   | c-Office                            | Medical Reimbursement Approvals                                  |                                                                                                    |
|   | Private School Registration         | NOC ASSISTANCE : +91 7032901380                                  | MEMBERS AT IT CELL DISTRICT WISE                                                                                                    |
|   |                                     | Designed, Developed & I                                          |                                                                                                    |
| _ |                                     |                                                                  | - Doo Onumbes                                                                                                    |
|   |                                     | Figure 2: E Office Tab Dage                                      |                                                                                                    |
|   |                                     | Figure 2: E-Office Tab Page                                      |                                                                                                    |

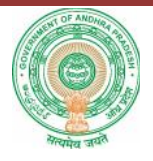

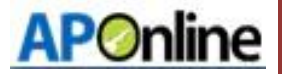

3. The following screen appears. Enter **Username** and **Password** and click **Submit**.

| Home Abo | ut is 📴 Reports    | C Analytics                         | Statistics      | Photo Gallery | Contact Us |
|----------|--------------------|-------------------------------------|-----------------|---------------|------------|
|          | User<br>Pass<br>15 | nome :<br>word :<br>0 5 5<br>Submit | Forgot Password |               |            |
|          |                    |                                     |                 |               |            |
|          |                    |                                     |                 |               |            |

# Figure 3: Login Page

4. The following screen is displayed. Click on Medical Reimbursement tab and select from drop down menu as shown below

| Services * | Medical Reimbursement * Reports Others * Log                                       | out                    |                         |
|------------|------------------------------------------------------------------------------------|------------------------|-------------------------|
|            | Medical Reimbursement Claim Form For Inservice<br>Claim Form For Retired Employees | te of School Education |                         |
|            | Model Medical Proforma                                                             |                        | Request Tracking System |
|            |                                                                                    |                        |                         |
|            |                                                                                    |                        |                         |
|            |                                                                                    |                        |                         |
|            |                                                                                    |                        |                         |
|            |                                                                                    |                        |                         |
|            |                                                                                    |                        |                         |
|            |                                                                                    |                        |                         |

Figure 4: Select from Dropdown Menu Page

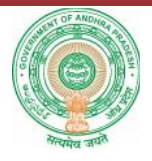

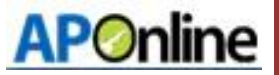

5. From the below screen click on the PDF image to download relevant document.

| ard Services * Medical Re | imbursement * Reports Others * Logout |          |   |
|---------------------------|---------------------------------------|----------|---|
|                           | Medical reimbursement pro             | oforma   |   |
|                           | proforma Name                         | Download |   |
|                           | APPENDIX-II                           | <b>1</b> |   |
|                           | APPLICATION LETTER FOR EMPLOYEE       | 1        |   |
|                           | CHECK LIST                            | 1        |   |
|                           | DEPENDENT CERTIFICATE                 | 1        |   |
|                           | LIST OF ENCLOSERS                     | 1        | 2 |
|                           | NON DRAWAL CERTIFICATE -SERVICE       | 1        |   |
|                           | NON DRAWAL CERTIFICATE-PENSIONER      | 1        |   |
|                           | EMPLOYEE/PENSIONER DECLARATION FORM   | 1        |   |
|                           | DDO DECLARATION FORM                  | 1        |   |

Figure 5: Select PDF Page

6. Select Medical Employees Claim Form For In-service option in the Medical Reimbursement Menu.

| Dash Board | Services * | Medical Reimbursement * Reports Other    | • * Logout             |                         |
|------------|------------|------------------------------------------|------------------------|-------------------------|
|            |            | Medical Reimbursement Claim Form For Ins | ervice                 |                         |
|            |            | Claim Form For Retired Employees         | te of School Education |                         |
|            |            | Model Medical Proforma                   |                        | Request Tracking System |
|            |            |                                          |                        |                         |
|            |            |                                          |                        |                         |
|            |            |                                          |                        |                         |
|            |            |                                          |                        |                         |
|            |            |                                          |                        |                         |
|            |            |                                          |                        |                         |
|            |            |                                          |                        |                         |
|            |            |                                          |                        |                         |
|            |            |                                          |                        |                         |
|            |            |                                          |                        |                         |
|            |            |                                          |                        |                         |
|            |            |                                          |                        |                         |
|            |            |                                          |                        |                         |
|            |            |                                          |                        |                         |
|            |            |                                          |                        |                         |
|            |            |                                          |                        |                         |
|            |            |                                          |                        |                         |
|            |            |                                          |                        |                         |
|            |            |                                          |                        |                         |
|            |            |                                          |                        |                         |

Figure 6: Select Type of Claim Page

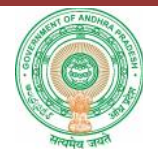

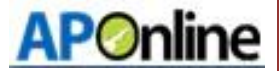

- COMMISSIONERATE OF SCHOOL EDUCATION

   OVERNOLEN (FADESI)

   Desh Boord Services \* Madical Reindursement \* Reports Others \* Lagout

   Desh Boord Services \* Madical Reindursement \* Reports Others \* Lagout

   Madical Reindursement \* Reports Others \* Lagout

   Desh Boord Services \* Madical Reindursement \* Reports Others \* Lagout

   Madical Reindursement \* Reports Others \* Lagout

   Madical Reindursement \* Reports Others \* Lagout

   Madical Reindursement \* Reports Others \* Lagout

   Madical Reindursement \* Reports Others \* Lagout

   Madical Reindursement \* Reports Others \* Lagout

   Madical Reindursement \* Reports Others \* Lagout

   Madical Reindursement \* Reports Others \* Lagout

   Matrix Saturd Science Respan="2">Matrix Saturd Science Respan="2">Others \* Lagout

   Matrix Saturd Science Respan="2">Colspan="2"

   Matrix Saturd Science Respan="2"

   Matrix Saturd Science Respan="2"

   Matrix Saturd Science Respan="2"

   Matrix Saturd Science Respan="2"

   Matrix Saturd Science Respan="2"

   Matrix Saturd Science Respan="2"
- 7. From the below screen Select your name from the list of Employees working in that school

### Figure 7: Employee Name

8. In the form which is displayed below fill all fields and upload appropriate documents then click on submit button.

| Leak Sources * Necto                                | a Reariburgement * Reports Others | " Logast                                  |                                                                                                    |
|-----------------------------------------------------|-----------------------------------|-------------------------------------------|----------------------------------------------------------------------------------------------------|
|                                                     | NOT                               | : Sutanit Original Bills, Proformae       | and Unline application Print to your                                                                                                    |
|                                                     | MEDICAL REIMBURSEN                | ENT CLAIM REGISTRATION FORM               |                                                                                                    |
|                                                     |                                   |                                           |                                                                                                    |
|                                                     | Employee Name NALVALN             |                                           |                                                                                                    |
|                                                     |                                   |                                           | -All Tields Are Like                                                                                                    |
| National Property                                   | - Longeron                        | hands betails                             | Lange way a                                                                                                    |
| Vilage Name                                         | PTINAVPALIA                       | School Name                               | 28210800071-HERR RTITINAUPINULS                                                                                                    |
|                                                     | Per                               | sonal Details                             |                                                                                                    |
| Treasury Code                                       | 0952052                           | Name of the Employee                      | NALVALA DULIAS BEIG                                                                                                    |
| Gender                                              | Mala                              | Date Of Dirth (DD/HM/ YYYS)               | 01000/1075                                                                                                    |
| no agrianiae                                        |                                   | wohile number                             | 949-409409                                                                                                    |
| Aedhear Number                                      | 731134819266                      | ATD/STO/PAG Name                          | Next Concernance of Concernance of C |
|                                                     | Fundes                            | re Address Octails                        | A set Constant Wiley in such                                                                                                    |
| No.as Rumber                                        | 1                                 | Street Name                               | Le te Settings Djagtw                                                                                                    |
| District Name                                       | -teed-                            | Handal Name                               |                                                                                                    |
|                                                     |                                   |                                           |                                                                                                    |
|                                                     | (UDO Declaration For              | m) Tanchers worldry in high school onh    |                                                                                                    |
| DDO Declaration form (PDF                           | Choree Ine - Knille droven        |                                           |                                                                                                    |
| 524 DER 15 198)<br>(195                             | ar Ralament Hornmante (Broof in   | support of claum historic descention      | Ob 40 best server                                                                                                    |
| Other Relevant Datament T                           | Chaste Els Valla cheren           | Other Relevant Darament 2                 | Charry Els bladia sharra                                                                                                    |
| (POF SEZE AND IN LINE)                              | CHOOSE FIC                        | (FDT GIZE BKD to JHD)                     | STOLEFIC IN TO STOLE                                                                                                    |
| (POF SIZE 6(D to LND)                               | Choose File No file chosen        | (FDT SIZE BKD to JHD)                     | Choose File No file chosen                                                                                                    |
| Other Relevant Document 3<br>(PDF SIZE GKR to 1996) | Chance Lie No He doesen           |                                           |                                                                                                    |
|                                                     | Other Documents (Proof in supp    | ort of claim)Upland decuments with d      | Hirard married                                                                                                    |
| Other Document 1 (FDT SIZE<br>(K3 to 1/42)          | Choose File No He chosen          | Other Document 1 (PDF SIZC<br>SID to 18D) | Choose File No re choon                                                                                                    |
| Other Decement & (FOR SIZE                          | Choose File No file chosen        | Other Document 4 (1998-stra-              | Onosse File No file chosen                                                                                                    |
| Divertion and a (FDF NUF                            | Chases Els. Valla chases          | AND ID THD!                               | 1                                                                                                    |
| 6K3 to 1/43)                                        | serverse Pre- No the chosen       |                                           |                                                                                                    |
| UyU                                                 | oad IP Bill Documents (Proof in s | upport of clann)Uplond documents vi       | the different marries                                                                                                    |
| CP DIE 1 (PDT SIZE SKD to                           | Chanse Line Northe dataset        | 10 048 2 (PDF S222 6x0 to<br>1708)        | Crussel le No de chuser                                                                                                    |
| 1PH)                                                |                                   |                                           |                                                                                                    |
| 1996)<br>EP DII 3 (PDT SIZE 863 %                   | Chouse Frei Rolle chosen          | 1P DIII 4 (PDF SDD 6kD to                 | Groce File No ite chosen                                                                                                    |

Figure 8: Claim Form

**APOnline Confidential** 

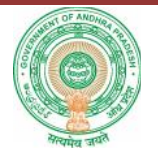

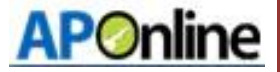

9. On Successful submission of the claim application, a unique claim id will be generated as shown below and you will receive an SMS to the registered mobile number. Click on the Print button to get the printed copy of your claim application.

| Dash Board Services * Medic | al Reimbursement * Repo | orts Others * Logout      |                   |  |
|-----------------------------|-------------------------|---------------------------|-------------------|--|
|                             | Employe                 | e Claimed Details Inserte | d Successfully    |  |
|                             | INW\SEC\2017            | 7\0933092/MB12/11\EMP     | 92/MB12/1172/2017 |  |
|                             |                         | Print                     |                   |  |
|                             |                         |                           |                   |  |
|                             |                         |                           |                   |  |
|                             |                         |                           |                   |  |
|                             |                         |                           |                   |  |
|                             |                         |                           |                   |  |
|                             |                         |                           |                   |  |
|                             |                         |                           |                   |  |

Figure 9: Unique ID

10. Make sure printer connected to the system and Click **on Print button** to get the hard copy of your claim application

|                 |                                                                                                    |                                                |                                                                                 | and the second second se |                                          |
|-----------------|----------------------------------------------------------------------------------------------------|------------------------------------------------|---------------------------------------------------------------------------------|----------------------------------------------------------------------------------------------------|------------------------------------------|
| intal: 2 sheets | s of paper                                                                                                    |                                                |                                                                                 | CLIME ID = 093                                                                                                    | 3092/MB12/1172/20                        |
|                 |                                                                                                    |                                                | firhoal                                                                         | Dataile                                                                                                    |                                          |
|                 | Print Concel                                                                                                    | Listict Name                                   | Kuned                                                                           | Mancal Name                                                                                                    | NANDIKOTKUR                              |
|                 | Concer                                                                                                    | Village Name                                   | BUINAVEMULA                                                                     | School Name                                                                                                    | MPPS<br>BUNA/EMULA                       |
|                 |                                                                                                    |                                                | Portant                                                                         | of Details.                                                                                                    |                                          |
| stination       | CutePDF Writer                                                                                                    | PPO ID                                         | 0953092                                                                         | Name of the Employee                                                                                                    | MALYALA ILL A                            |
|                 | December of the second second s | Gunder                                         | Mater                                                                           | Data Of Birds (DD/MM00007)                                                                                                    | 01/06/19/19                              |
|                 | Change                                                                                                    | Decignation                                    | SchoolAssistant                                                                 | Mobilo Number                                                                                                    | 8941059215                               |
|                 |                                                                                                    | Aadbaar Number                                 | 721124809266                                                                    | Trassury Code                                                                                                    | 0933363                                  |
|                 |                                                                                                    | Heuse Number                                   | 633537                                                                          | Street Name                                                                                                    | **                                       |
|                 | <ul> <li>(e) All</li> </ul>                                                                                                    | District Name                                  | KURNOOL                                                                         | Mancal Name                                                                                                    | NANDIKOTKUR                              |
|                 |                                                                                                    | village Name                                   | BUINWEMULA                                                                      | Pincede                                                                                                    | 56757                                    |
|                 | () e.y. 1-5, 8, 11-13                                                                                                    |                                                | Patron                                                                          | Details                                                                                                    |                                          |
|                 |                                                                                                    | Namo of the Pations                            | MALYALA ILL AS                                                                  | Relationship with Employee                                                                                                    | Salf                                     |
|                 | 1                                                                                                    | Nature of Dispase/Timoss/Treatment             | fever                                                                           | InPatient Number                                                                                                    | 6789                                     |
| -               |                                                                                                    | Date of Admission (DD/WW/YYYY)                 | 0501/2017                                                                       | Date of Discharge (DD/MM/YYYY)                                                                                                    | 10/03/2017                               |
|                 |                                                                                                    | Death, Durling the Treatment                   | NO                                                                              | Total Amount Claimed (Rs.)                                                                                                    | 53000                                    |
|                 | Fortrait 💌                                                                                                    | Is Hypertensive                                | YEB                                                                             | Is DiaLutik                                                                                                    | YES                                      |
|                 |                                                                                                    |                                                | Hospitz                                                                         | v Dotzile                                                                                                    |                                          |
|                 | Color 👻                                                                                                    | Name & Address of the Hospital/Nersing<br>home | Anple Dental<br>Hospital, Nain<br>Road, Opp. 35H,<br>Kathaper, S.G.<br>Disiriot |                                                                                                    |                                          |
|                 |                                                                                                    | Date Of Recognition From (DovMWYYYY)           | 01/07/2008                                                                      | Date Of Recognition To (DEVMM/YYYY)                                                                                                    | 15/07/2019                               |
|                 | ticar                                                                                                    | 3.Mu. IP 8                                     | ill Mandeur                                                                     | Bill Data (OD/MW/YYY)                                                                                                    | 00                                       |
| 26              | maile                                                                                                    |                                                | 603                                                                             | 14/87/2017                                                                                                    |                                          |
|                 |                                                                                                    |                                                | Decumaria Proof                                                                 | In Rupport Of Claim                                                                                                    |                                          |
| sys             | item dialog (Ctrl+Shift+P)                                                                                                    | Discharge Science y                            | APPENDIKAI<br>(1)pdf                                                            | Ease diality for tilbate                                                                                                    | APPLICATION<br>LETTER FOR<br>EMPLOYEE.pd |
|                 |                                                                                                    | Emergency Certificate                          | CDO<br>DeclarationForm.act                                                      | Dependent Certificate                                                                                                    | OHECK ISLad                              |
|                 |                                                                                                    | NON-Drawl Parm                                 | APPENDIKHI<br>(*)petf                                                           | Referal Hospital Proceeding                                                                                                    | DEPENDENT<br>OCRTIFICATE.pdf             |
|                 |                                                                                                    | Consolitate Bills                              | CERTIFICATE                                                                     | Activate                                                                                                    |                                          |

**APOnline Confidential** 

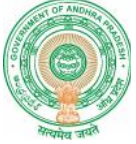

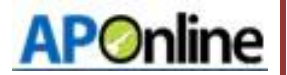

Process 2: Applying Claim procedure for Retired Employees.

11. Step 1: Select **Claim Form** for **Retired Employees** option in the Medical Reimbursement Menu.

| COMMISSIO<br>GOVERNMENT OF ANDHU   | NERATE OF SCHOOL                               | EDUCATION              |                               |
|------------------------------------|------------------------------------------------|------------------------|-------------------------------|
| Dash Board Services *              | Medical Reimbursement * Reports Others * Logo  | ut)                    |                               |
|                                    | Medical Reimbursement Claim Form For Inservice |                        |                               |
|                                    | Claim Form For Retired Employees               | te of School Education |                               |
|                                    | Model Medical Profoma                          |                        | Request Tracking System       |
|                                    |                                                |                        |                               |
| Copyright @2015. All rights Reserv | ed.                                            | Designed, Deve         | kped & Maintained by APOnline |

Figure 11: Claim Selection Page

12. On selection of menu a form is displayed as shown below. Fill all fields and upload appropriate documents then click on **submit** button.

| entrancel postform proves                                              | -See -                           | Range of the second                                     |                              |
|------------------------------------------------------------------------|----------------------------------|---------------------------------------------------------|------------------------------|
| stantione of the long sectors)                                         |                                  | Paris a Marile                                          | -Calad- T                    |
| Network Officers (Allaness Systems)                                    |                                  | Trefficial acades                                       |                              |
| stantala an (otherwork)                                                | 8                                | named along (agony con)                                 |                              |
| transfer dis daraphe testinat                                          |                                  | Malana (mailes)                                         |                              |
| le Louterste                                                           | 3000 7                           | ta Discaldo                                             | Sikel *                      |
|                                                                        |                                  | Ticepital debita                                        |                              |
| - An and all the data in the same                                      | Genel                            | BeglinBanny                                             |                              |
| sterilization facility sectors                                         | 6                                | Dates a sugaria and appropriate                         |                              |
|                                                                        | Documenta                        | (Proof is suspert of claim)                             |                              |
| P2                                                                     | 1 Number                         | Di date                                                 | CDANNAMONT                   |
|                                                                        |                                  | IIIN567                                                 | ev                           |
| 6                                                                      |                                  | to an its that is to me because                         |                              |
| WE THE                                                                 | Clover Lie   No fin chosen       | POPTATING                                               | Stowellie, Stiffe there      |
| NE S THE                                                               | Clock the No Fedham              | NACIONAL ADDITION ADDITION AND TABLET                   | Clussener No fie choren      |
| NUM DRAWAL SITE OF SALES OF                                            | Choose Fig. Nucleader cont       | Default Research Proceeding (Ad. Stat.<br>Analise Stat. | Croco File No de choven      |
| CONSERVED IN INCOME ON IN                                              | Charge Fig. Mulleich son         |                                                         |                              |
|                                                                        | Choose File No Lis choose        | Exclamation Form 1, IRCT 0220 (10 to                    | Chowe File No. & choose      |
|                                                                        | (000 Dedecation For              | n) farmer verkinen ihrt erkentunte                      |                              |
| 100 Ballions Anna (RDFS) / FSS                                         | Linear Line Mo En chosen         |                                                         | An brane Window              |
| (198)                                                                  | THE REAL PROPERTY AND ADDRESS OF |                                                         | Provident and a second       |
|                                                                        | Other Hadevart by                | un resta (Prost in augus tot class)                     |                              |
| TTAN ME                                                                | Charge Life Koffs chosen         | 745 16 101                                              | t times tas hoft: chosen     |
| Direction and Dimensional (Street and<br>ROFIN (1994)                  | Classe Lie Rodit chores          | EDITOR PROVIDENT AND A STREET                           | Stway He Hoffs chosen        |
| Dies Krissel Generation (Alexian<br>Robert (R)                         | Classe He. Rode chosen           |                                                         |                              |
|                                                                        |                                  |                                                         |                              |
| Coher Documental (RDT SSD: GID-to<br>UND)                              | Cheves File No ra chover         | Citrar Documents2 (#07 000 GHD re<br>(ND)               | Chosen File No is chosen     |
| Const Decrements 1 (DEC FEET (3.5.)-                                   | Chines File No 15 Closes         | Clear Decremented (D11 TTTT Call or                     | Chinese file   Borns chosen  |
| Distantian and A Distant Area and                                      | Charges Las   Kofic chocen       |                                                         |                              |
|                                                                        | United In TR. Oak                | anoralis (Possilla suspend of circles)                  |                              |
|                                                                        |                                  |                                                         | to a chores                  |
|                                                                        | Class be Bodie choses            |                                                         | I Destance The second second |
|                                                                        | Classe He Rolls chosen           |                                                         | I company big ha damage      |
|                                                                        | Classe Mr. Rodinstown            | and the difference descended.                           | LINGSE FOR BUILD IN CONSER   |
| T PELA TURGETRANS SE<br>ITHELA SUBANARANI TAL<br>ITHELA SUBANARANI TAL | Classe His Rolle down            | and in the second second                                | (Urossered) for 1+ chosen    |

Figure 12: Claim Form Page

APOnline Confidential

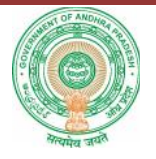

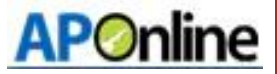

13. On Successful submission of the claim application, a unique claim id will be generated as shown below and you will receive an SMS to the registered mobile number. Click on the Print button to get the printed copy of your claim application.

| Dash Board Services * | Medical Reimbursement * Reports Others * Logout         |
|-----------------------|---------------------------------------------------------|
|                       | Employee Claimed Details Inserted Successfully          |
|                       | INW/SEC/2017/1212324343/MB22/11/EMP24343/MB22/1173/2017 |
|                       | Print                                                   |
|                       |                                                         |
|                       |                                                         |
|                       |                                                         |
|                       |                                                         |
|                       |                                                         |

Figure 13: Unique ID

14. Make sure the printer is connected to the system and Click on Print button to get the hard copy of your claim application.

| Print           |                                                                                                    |                                               | fedical Reimburs                                                              | anent - Claim Form                                                                                                    |                                           |  |
|-----------------|----------------------------------------------------------------------------------------------------|-----------------------------------------------|-------------------------------------------------------------------------------|----------------------------------------------------------------------------------------------------|-------------------------------------------|--|
| Total: 2 sheets | a of p <mark>ap</mark> er                                                                                       |                                               | CLINE ID - 12 (23240-44/822/11/5291                                           |                                                                                                    |                                           |  |
|                 |                                                                                                    | 0000                                          | 1012224040                                                                    | Name of the Cattioner                                                                                                    | actodia                                   |  |
|                 | Print Cance                                                                                                    | Anna                                          | V.b                                                                           | Date of Skills (SOMMATT)                                                                                                    | distant and                               |  |
|                 |                                                                                                    | Designation                                   | Diales                                                                        | Middle Handan                                                                                                    | A14179/020                                |  |
|                 |                                                                                                    | Nuclear the class                             | 12 8250 180 922                                                               | PPO ILVIER                                                                                                    | - and the line of                         |  |
| SUPPORT NO.     | h d CutePDE Writer                                                                                              | Human Human                                   | - Indiadiat                                                                   | Rived Name                                                                                                    | and a first of                            |  |
| reliantos       |                                                                                                    | Califold Name                                 | 8/3T-000/0/5R                                                                 | Manual Nation                                                                                                    | KARARA.                                   |  |
|                 | 43. mp                                                                                                    | VEINOR PRIMA                                  | *CHUCKENERS                                                                   | SCINO MOTIN                                                                                                    | HATC NO.1                                 |  |
|                 |                                                                                                    | Piecedo                                       | 16-16-15                                                                      |                                                                                                    |                                           |  |
|                 | the second second                                                                                               |                                               | 2307                                                                          | and and a second second s |                                           |  |
| ages            | (ii) All                                                                                                    | Aucuse (Bender                                | NO-301202102-8                                                                | Assound Beider Barre                                                                                                    | whiteh                                    |  |
|                 |                                                                                                    | Lanix Netwo                                   | Cyndionis bank                                                                | Lanx Dispon                                                                                                    | MARTINEA                                  |  |
|                 | (i) 129 T 5 8 TT 18                                                                                             | 153608                                        | CTHEROROR SD                                                                  |                                                                                                    |                                           |  |
|                 |                                                                                                    |                                               | Value                                                                         | LAUTER .                                                                                                    |                                           |  |
|                 |                                                                                                    | Name of the Policel                           | stoch                                                                         | Relationship with Decloyee                                                                                                    | Cell                                      |  |
| pies            |                                                                                                    | Nature of Discussions as Treatment            | the best                                                                      | In Fallant Humber                                                                                                    | actecto                                   |  |
|                 |                                                                                                    | Cala of Admission (DD/MM/YYYY)                | 25/00/2217                                                                    | Date of Discharge (DDFMINY) (77)                                                                                                    | 00/00/0217                                |  |
|                 | la constante de la constante de la constante de la constante de la constante de la constante de la constante de | Earth, Earling But Trademark                  | 445                                                                           | Total Associat Chinesel To (                                                                                                    | 10.00.5                                   |  |
| Acut            | Portrait *                                                                                                    | In Highering along                            | 110                                                                           | for Distant in                                                                                                    | 148                                       |  |
|                 |                                                                                                    |                                               | Hards                                                                         | C Decisión                                                                                                    |                                           |  |
| olar            | Color 💌                                                                                                    | name 5. Admission me hoogetefnists ng<br>name | P Bus Separ<br>Opcositor<br>Heapton, LKC<br>National, Main<br>Fland, National |                                                                                                    |                                           |  |
|                 |                                                                                                    | Lass of locagement from (Low MINT 1777)       | 15/8/6/217                                                                    | Less Of Recording to (CERTIN TTYS)                                                                                                    | 11600007                                  |  |
| 24              | the second second second second second second second second second second second second second second second s  | 1m. #10                                       | I mánice.                                                                     | In-lasts (200ml/1111)                                                                                                    |                                           |  |
|                 |                                                                                                    | 1 50                                          | 1 543(345 Ex602817                                                            |                                                                                                    |                                           |  |
|                 |                                                                                                    |                                               | Economisti Prost                                                              | In Dupport Of Claim                                                                                                    |                                           |  |
| 'r nt using sys | item c alog. (Ctrl+ShiPi+P)                                                                                     | Gracterije Germany                            | ATTE \$5044                                                                   | Ensemblely Services                                                                                                    | ATTLICATES<br>LETTER FOR<br>BARL 2022 p.E |  |
|                 |                                                                                                    | Presignary Det Brain                          | CONTRACT OF                                                                   | Reparation Excellence                                                                                                    | Codeadorf or a                            |  |
|                 |                                                                                                    | NOTI-Grawit our                               | Constant Dates                                                                | Rotaria Roapina Fascacaling                                                                                                    | CHELOSCIAL P                              |  |
|                 |                                                                                                    | Conexistant larie                             | CONTRACTOR CONTRACTOR                                                         | Activate                                                                                                    | ATLADAL                                   |  |

Figure 14: Print Page

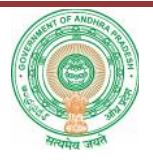

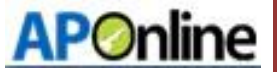

## 7. Change Management procedures

This document is meant for usage by the Department of School Education team and shall be the basis for preparing the test case, incident, log and the final report. Any changes made to the requirements in future shall have to go through a formal change approval process, wherever necessary and shall not make any alterations without the permission of the client and the development team.

# 8. Approvals

#### Table 3: Approvals

| Inspected By   | Date       | Signature |
|----------------|------------|-----------|
| Ramasrinu D    | 24.07.2017 |           |
| Approved By    | Date       | Signature |
| B.Bala Kishore | 24.07.2017 |           |